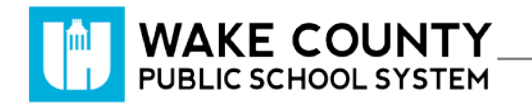

#### **READvolution**

| Si necesita servicios<br>de traducción<br>gratuitos para<br>comprender los<br>procesos escolares,<br>llame al<br>(919) 852-3303 | إذا كنت بحاجة إلى<br>خدمات الترجمة<br>المجانية للتعرف<br>على سير العمليات<br>بالمدرسة، اتصل<br>بالرقم<br>(919) 852-3303 | Si vous avez<br>besoin de services<br>de traduction<br>gratuits pour<br>comprendre les<br>procédures<br>scolaires, appelez<br>le (919) 852-3303 | यदि आपको<br>विद्यालय की<br>प्रक्रियाओं को<br>समझने के लिए<br>निःशुल्क अनुवाद<br>सेवाएं चाहिए, तो<br>(919) 852-3303<br>पर कॉल करें | 학교/교육<br>과정에 관한<br>무료 번역<br>서비스가<br>필요하시면 다음<br>번호로 연락하여<br>주십시오<br>(919) 852-3303 | Nếu quý vị cần<br>sự thông dịch<br>miền phí để hiểu<br>phương pháp<br>trường học, xin<br>vui lòng gọi số<br>điện thoại<br>(919) 852-3303 | 如果您需要<br>免费翻译服<br>务来了解学<br>校流程,请<br>致电<br>(919) 852-3303 |
|----------------------------------------------------------------------------------------------------|----------------------------------------------------------------------------------------------------|----------------------------------------------------------------------------------------------------|----------------------------------------------------------------------------------------------------|------------------------------------------------------------------------------------|----------------------------------------------------------------------------------------------------|----------------------------------------------------------|
|----------------------------------------------------------------------------------------------------|----------------------------------------------------------------------------------------------------|----------------------------------------------------------------------------------------------------|----------------------------------------------------------------------------------------------------|------------------------------------------------------------------------------------|----------------------------------------------------------------------------------------------------|----------------------------------------------------------|

## Log In

- 1. Visit <u>http://wakeid.wcpss.net</u>.
  - Chrome browser is recommended.
- 2. Click Select User Type.
- 3. Enter your WakeID
- 4. Click Continue to Log In.
- 5. Enter your WakeID Password.
- 6. Click Continue to Log In.
- 7. Click

The student dashboard will be displayed.

### **Student Dashboard**

- 1. View reading progress.
- 2. Add Book.
- 3. Add Reading Log
  - Add minutes to existing books.

| Enter your WakeID credentials to Log In                                                                                                    |  |  |  |  |  |  |  |
|----------------------------------------------------------------------------------------------------|--|--|--|--|--|--|--|
| Select User Type                                                                                                    |  |  |  |  |  |  |  |
| Your WakelD                                                                                                    |  |  |  |  |  |  |  |
| Continue to Log In >                                                                                                    |  |  |  |  |  |  |  |
| Scan QR Code (K-2 Only) >                                                                                                    |  |  |  |  |  |  |  |
| Students do not need to claim their WakelD account.<br>WCPSS Staff must claim their WakelD account prior to their<br>first login. Need help? Visit http://mywakeid.wcpss.net. |  |  |  |  |  |  |  |
| Claim My Account                                                                                                    |  |  |  |  |  |  |  |

| ionie noode                    | Home About Us Your Dashboard |                |             |  |  |
|--------------------------------|------------------------------|----------------|-------------|--|--|
|                                |                              |                |             |  |  |
| Susie Student 4th g            | rade, Main Street Ele        | mentary, Smith |             |  |  |
| Progress t                     | o 800 minu                   | tes!           |             |  |  |
|                                |                              |                |             |  |  |
| EADvolution                    | runs until Frid              | ay, November 2 | 22nd 2019   |  |  |
| Book                           | Minutes                      | Last Read On   | Completed?  |  |  |
| a river of words               | 0                            | N/A            | No          |  |  |
| people who ch                  | 120                          | Tuesday, Octo  | No          |  |  |
| the bee book                   | 30                           | Thursday, Octo | Yes         |  |  |
|                                | Total Minutes: 240           |                |             |  |  |
| Add Book                       | id on Thurs                  | day, Octobe    | er 3rd 2019 |  |  |
|                                | Book                         |                | Minutes     |  |  |
| Book                           |                              | 30             |             |  |  |
| Book<br>dogman                 |                              |                | 30          |  |  |
| Book<br>dogman<br>the bee book |                              | 30             |             |  |  |

## Add Book

- 1. On the student dashboard, click Add Book .
- 2. Enter the **Book Title**.
- 3. Click Submit

# Update Existing Book (Add Reading Log)

- 1. On the student dashboard, scroll to the bottom of the page.
- 2. Click Add Reading Log
- 3. Click Pick a Book.
- 4. Select the **book** to update.
- 5. Under **Duration:** enter the number of minutes read.
- 6. Book Completed?
  - Click checkbox if you have finished reading the book.
- 7. Click Submit

Your reading log has been updated.

WCPSS • READvolution• Last Updated: 10/7/2019

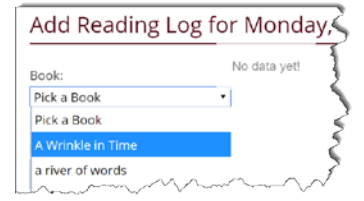

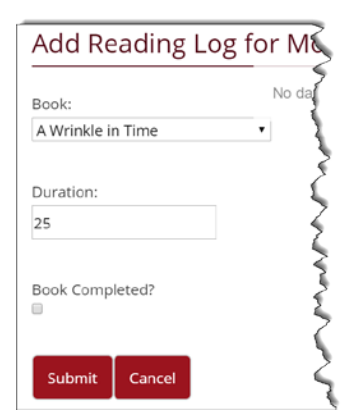

| Add          | 1      |   |
|--------------|--------|---|
| Book Title:  |        | 2 |
| A Wrinkle ir | n Time | ſ |
| Submit       | Cancel | 4 |